## Sending Files to Applicators through Raven Slingshot

Last Modified on 01/31/2023 10:53 am CST

In order to set up Raven Slingshot, first go into Agvance Dispatch.

1. Select **Setup** on the Agronomy Work Order window.

|                                                                                                    | Jc Date 2/ 2/    | Dbs ODe<br>Ticket Type<br>Delivery | evices<br>Current Status | Change to Statu  |                |                                                                                                    |            |        |          |                   |                |                |              | _        |       |
|----------------------------------------------------------------------------------------------------|------------------|------------------------------------|--------------------------|------------------|----------------|----------------------------------------------------------------------------------------------------|------------|--------|----------|-------------------|----------------|----------------|--------------|----------|-------|
| C<br>1 ► 02<br>2 02<br>3 02<br>1 03<br>5 03                                                              | Date<br>2/<br>2/ | Ticket Type<br>Delivery            | Current Status           | Change to Statu  |                | Jobs O Devices                                                                                                    |            |        |          |                   |                |                |              |          |       |
| 1 ► 01<br>2 02<br>3 02<br>1 03<br>5 03                                                                   | 2/<br>2/         | Delivery                           |                          | onange to status | s Type of Work | Ship Via                                                                                                    | Applicator | J.O.#  | Ticket # | Customer Name     | Completed Date | Completed Time | Salesperson  | Field    | Crop  |
| 2 01<br>3 02<br>4 03<br>5 03                                                                             | 2/               |                                    | Ready                    | Ready -          | · [            | -                                                                                                    | -          |        | 12000    | Barry Anderson    |                |                | Farbre       |          |       |
| 3 00<br>1 00<br>2 00                                                                                     | 2/               | Delivery                           | Ready                    | Ready -          | •              | -                                                                                                    | <b>_</b>   |        | 12000    | Larry Baker       |                |                | CroJam       |          |       |
| 1 00<br>: 03                                                                                             | 21               | Delivery                           | Ready                    | Ready -          | ·              | -                                                                                                    | -          |        | 12000    | Samuel Zuzzle     |                |                | Farbre       |          |       |
| : 03                                                                                                    | 3/               | Delivery                           | Ready                    | Ready            | Dry Spread     | -                                                                                                    | -          |        | 12000    | Barry Anderson    |                |                | Farbre       | BA       |       |
| ,                                                                                                    | 3/               | Delivery                           | Ready                    | Ready -          | Dry Spread     | -                                                                                                    | -          |        | 12000    | Barry Anderson    |                |                | Farbre       | BA       |       |
| ; 07                                                                                                    | 7/               | Delivery                           | Ready                    | Ready -          | · ]            | -                                                                                                    | -          |        | 14000    | Barry Anderson    |                |                | Farbre       |          |       |
| 7 08                                                                                                    | 8/               | Delivery                           | Ready                    | Ready -          |                | -                                                                                                    | -          |        | 14000    | Barry Anderson    |                |                | Farbre       |          |       |
| 3 03                                                                                                    | 3/               | Delivery                           | Ready                    | Ready -          | ·              | -                                                                                                    | -          |        | 16000    | Susana Tako       |                |                |              |          |       |
| ۰                                                                                                    |                  |                                    |                          |                  |                |                                                                                                    |            |        |          |                   |                |                |              |          | Þ     |
| Filter By Clear Filter Grid Use Date Ticket Type Mapping Options Selected Acres Total Acres 10.000 0.000 |                  |                                    |                          |                  |                |                                                                                                    |            |        |          |                   |                |                |              |          |       |
| Colum                                                                                                    | nn Nan           | me Colu                            | umn Value                | lype             | ~ _            | Blend                                                                                                    | Not Loade  | ad s   |          | Map Extents       |                | Work Load S    | ummary       | Setup    | 5     |
| Ticket T                                                                                                 | Туре             |                                    | ~                        | Start 10/20/     | 2022           | , 5,6,7,6                                                                                                    |            |        |          | Jourte Colocted   |                | Dreduct Tr     | tala Dr      | int Tink | et/e) |
| Ship Vi                                                                                                  | ia               | Sele                               | ect                      | End 10/20/       | 2022 🧰         | Custom Ap                                                                                                    | pplied All | ``     |          | Route Selected    | Plot Selected  | Product In     | Pr           | INT LICK | et(S) |
| Crop C                                                                                                   | hemis            | stry Sele                          | ect                      | Current Statu    |                | Location                                                                                                    |            | Select | n L      | Plot Job Trail    | Show Devices   | Sync Dev       | ices V       | 'iew Re  | port  |
| J.O.#                                                                                                    |                  |                                    | ~                        | Ready            |                |                                                                                                    |            |        | - I - I  | rail Lenoth (hrs) |                | New            | Driver Messa | qe       |       |
| Ticket #                                                                                                 | #                |                                    | ~                        | On Hold          |                | <disp< td=""><td>atch Comme</td><td>nt&gt;</td><td></td><td></td><td></td><td></td><td></td><td>-</td><td></td></disp<> | atch Comme | nt>    |          |                   |                |                |              | -        |       |
| Field                                                                                                    |                  |                                    | ~                        | In Proces        | s / Started    |                                                                                                    |            |        |          | Refresh 0         | Set Timer      |                |              |          |       |
| Acres                                                                                                    |                  |                                    | × .                      | Out / In Tr      | ansit Fil      | ter by Sele                                                                                                    | cted /     | Apply  |          | Ticket            | Find           | Sa             | ive          | Cance    |       |

2. Select **Setup** on the *Raven* tab.

| neral Mobi | e Job Manager           | Raven      |             |                 |            |             |              |  |
|------------|-------------------------|------------|-------------|-----------------|------------|-------------|--------------|--|
| O atura    |                         |            |             |                 |            |             |              |  |
| Setup      |                         |            |             |                 |            |             | -            |  |
| Name       | <device id=""></device> | Vehicle ID | SelectColor | SelectTextColor | Access Key | View Device | Device Alias |  |
|            |                         |            |             |                 |            |             |              |  |
|            |                         |            |             |                 |            |             |              |  |
|            |                         |            |             |                 |            |             |              |  |
|            |                         |            |             |                 |            |             |              |  |
|            |                         |            |             |                 |            |             |              |  |
|            |                         |            |             |                 |            |             |              |  |
|            |                         |            |             |                 |            |             |              |  |
|            |                         |            |             |                 |            |             |              |  |
|            |                         |            |             |                 |            |             |              |  |
|            |                         |            |             |                 |            |             |              |  |
|            |                         |            |             |                 |            |             |              |  |
|            |                         |            |             |                 |            |             |              |  |
|            |                         |            |             |                 |            |             |              |  |
|            |                         |            |             |                 |            |             |              |  |
|            |                         |            |             |                 |            |             |              |  |
|            |                         |            |             |                 |            |             |              |  |
|            |                         |            |             |                 |            |             |              |  |
|            |                         |            |             |                 |            |             |              |  |
|            |                         |            |             |                 |            |             |              |  |

3. Choose Add and enter the Access Key received from Raven along with the URL

(https://api.ravenslingshot.com). Select OK.

| 🖳 Raven Slingshot Setup              | ×         |
|--------------------------------------|-----------|
| Raven Slingshot Access Keys          |           |
| 2 Access Key Acti                    | ve        |
|                                      |           |
|                                      |           |
|                                      |           |
|                                      |           |
|                                      |           |
|                                      |           |
| 1 Add                                |           |
| URI https://api.ravenslingshot.com 3 |           |
|                                      | OK Cancel |
|                                      |           |

Double-click the *Device ID* column header and select the applicator machines set up with Raven Slingshot.
 All vehicles with a Raven setup can be linked here.

| <device id=""></device> | Vehicle ID S     | elect Color Se | elect Text Color | Access Key  | View Device | Device Alia |
|-------------------------|------------------|----------------|------------------|-------------|-------------|-------------|
|                         |                  |                |                  |             |             |             |
| 🖳 S                     | Select a Slingsh | not Device     |                  |             |             | ×           |
| De                      | evice ID         | Name           | Access K         | ey          |             |             |
| 12:                     | 349              | SSI            | 0E39B97          | C-8CB8-4305 | -9D7C-6FD71 | 0           |
|                         |                  |                |                  |             |             |             |

- 5. After entering all machines, navigate to SKY Dispatch / Company Settings and select the Apply tab.
- 6. Assign the Raven Slingshot machine to the appropriate applicator(s) to whom files will be sent.

| Ernie Smith          |                                           |  |  |  |  |  |  |
|----------------------|-------------------------------------------|--|--|--|--|--|--|
| Applicator Alia      | 15                                        |  |  |  |  |  |  |
| Vehicle<br>Terra110- | Vehicle<br>Terra110-TerraGator Unit 110 X |  |  |  |  |  |  |
| Sky Username         | 1010,000,000                              |  |  |  |  |  |  |
| Sky User Email       |                                           |  |  |  |  |  |  |
| Map Icon             | Apply App Permissions                     |  |  |  |  |  |  |
|                      | C Update Inventory                        |  |  |  |  |  |  |
| - P                  | Require Conditions                        |  |  |  |  |  |  |
|                      | Edit Ticket                               |  |  |  |  |  |  |

7. Once a job is assigned to an applicator, reselect the job and choose the **Ellipsis** in the search bar. Select **Send Files**.

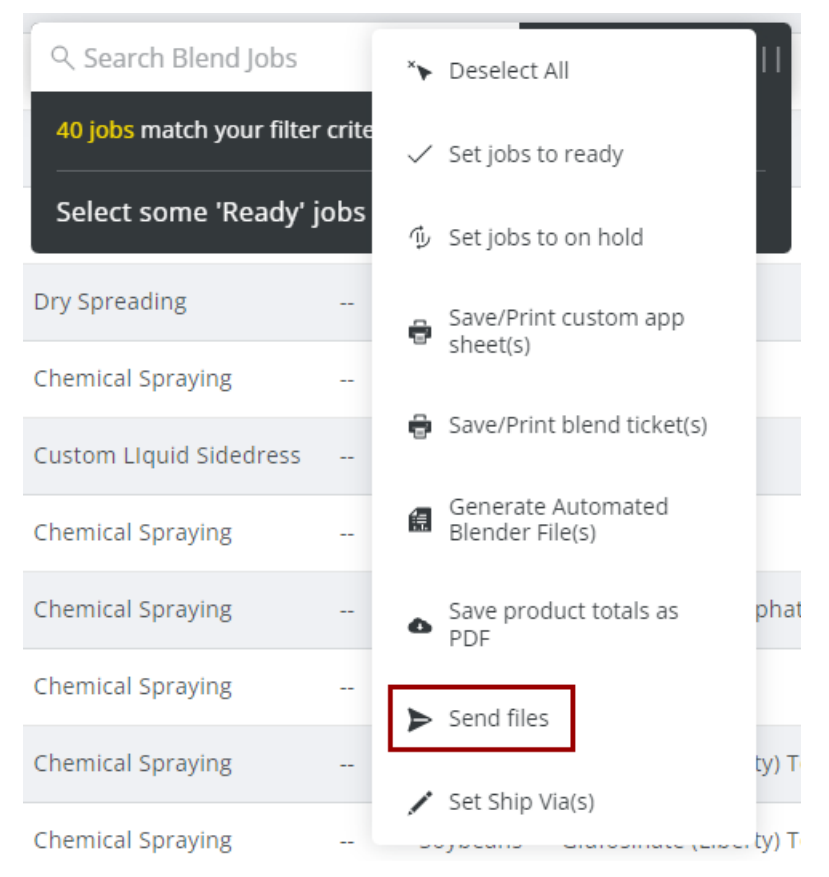

8. Browse to the desired files to be sent to the applicator and select **Send**. The applicator should receive the files on the Raven monitor.

| Send Prescription File   |      |
|--------------------------|------|
| Please Upload the file   |      |
|                          |      |
| Drag and drop here or br | owse |
| Cancel                   | Send |